# 吉林大学新教务选课系统

## 快速指引手册

# 吉林大学 新教务选课系统

# ▶ 1.用户登录 -PC端/手机端登录 -修改密码 ▶ 2.PC端选课 -按模块选课 -按模块选课 -加入收藏快捷选课 -直看已选课程 -退选课程

## ▶ 3.手机端选课

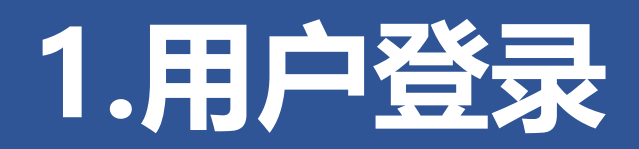

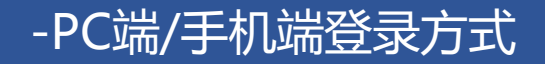

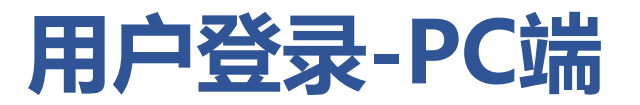

#### 登录网址: <u>https://icourses.jlu.edu.cn</u>

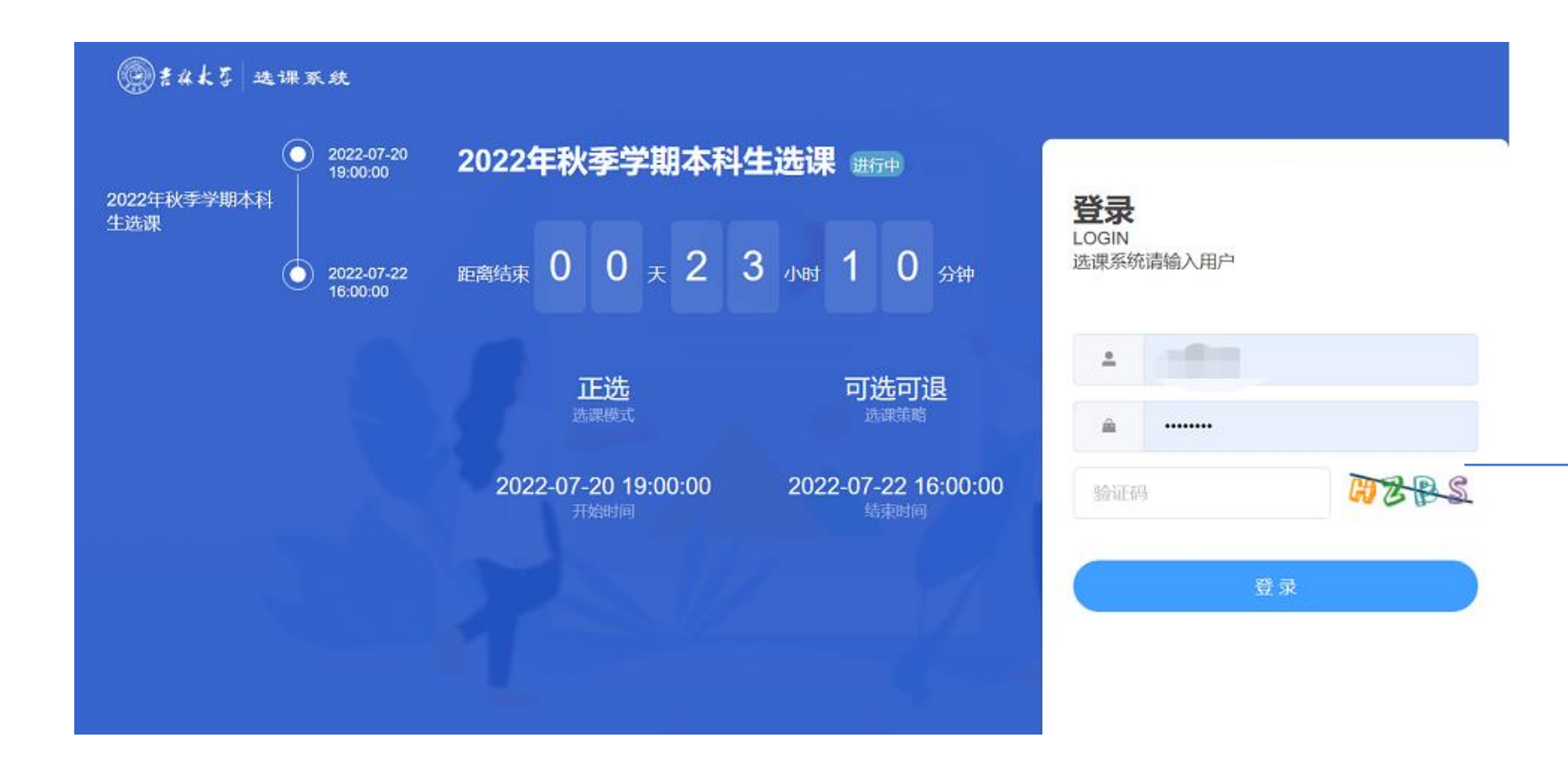

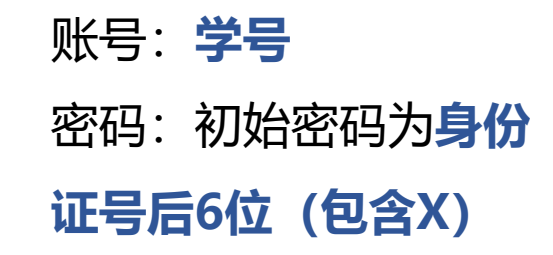

 $\rightarrow$ 

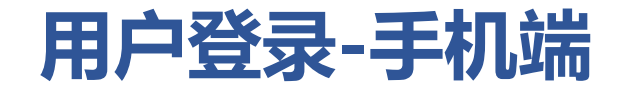

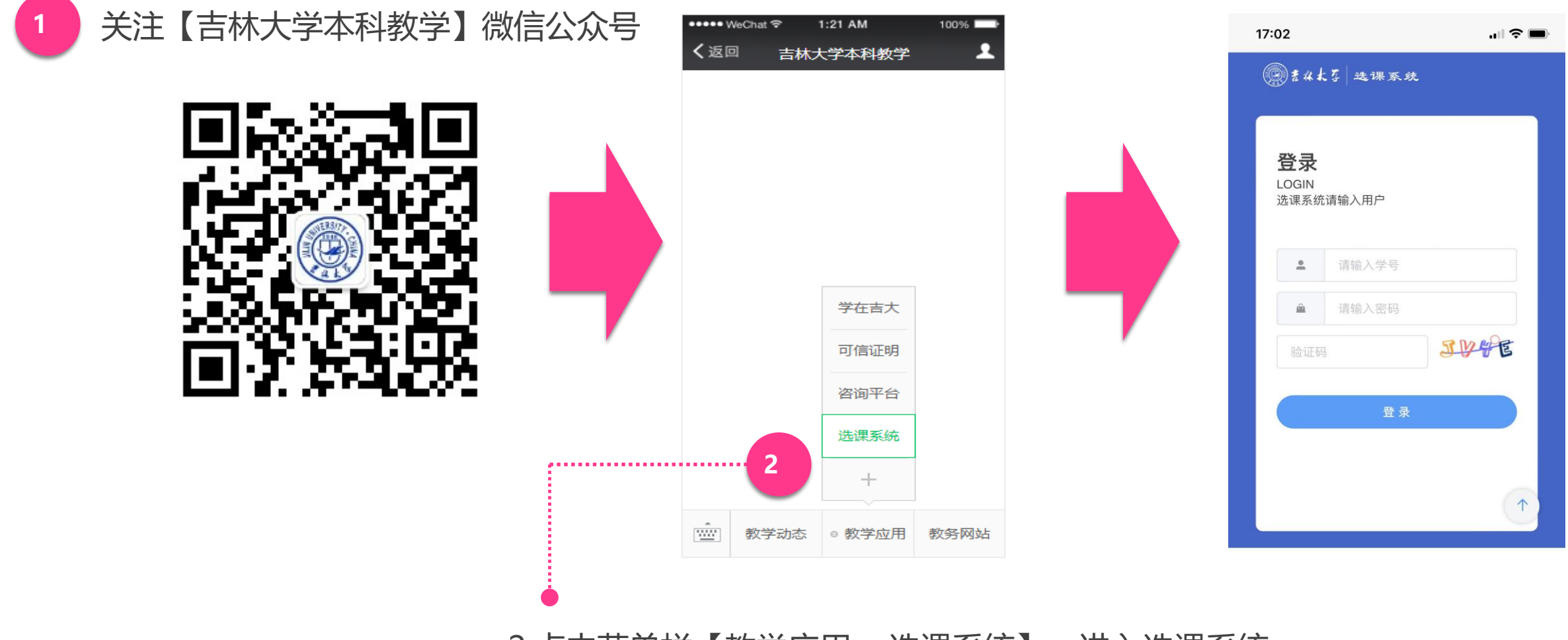

2.点击菜单栏【教学应用->选课系统】,进入选课系统

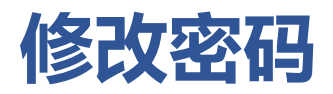

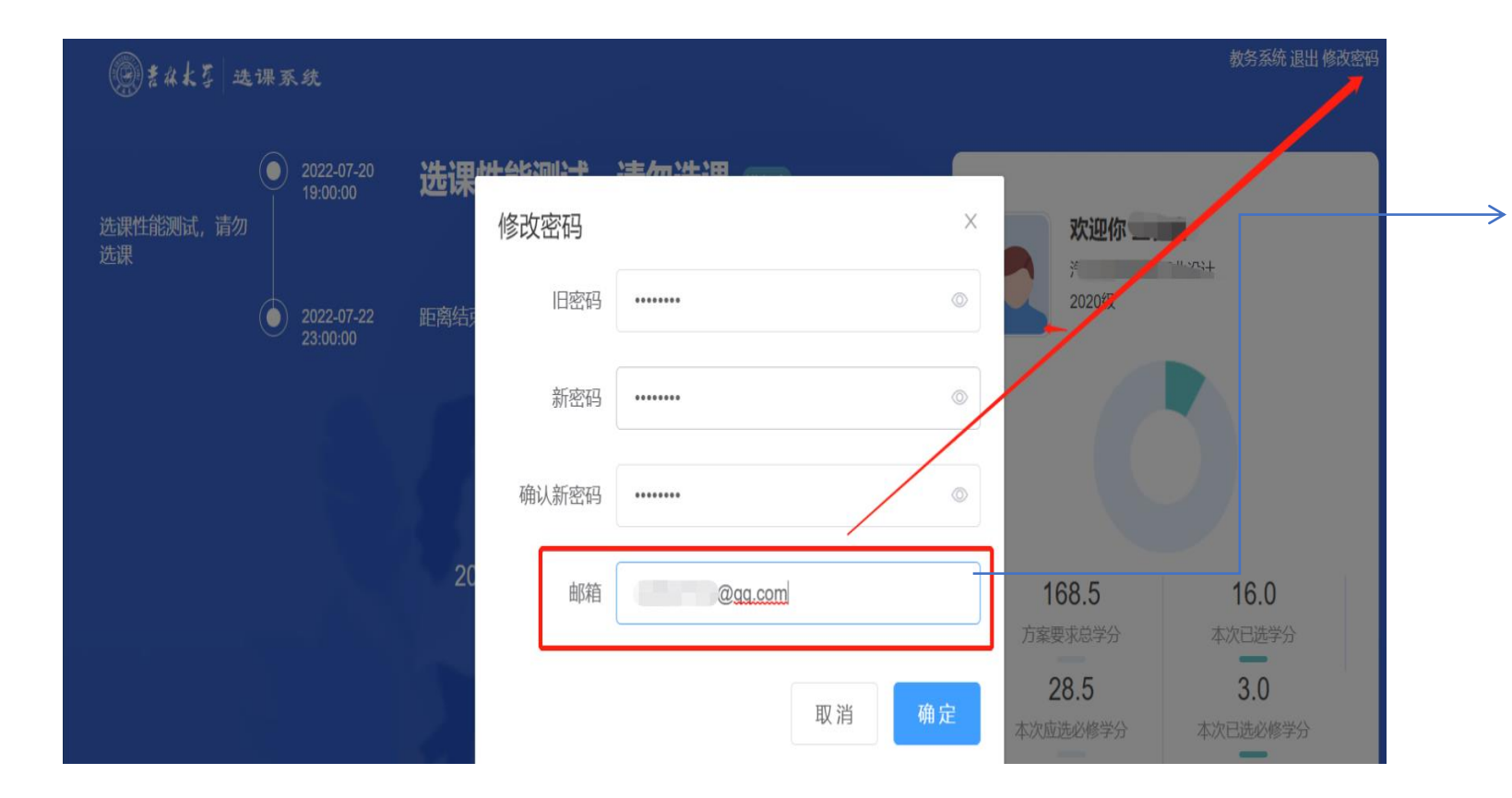

首次登录后,点击右上角**【修改** 密码】,可以修改初始密码。 邮箱请填写常用邮箱,QQ、网 易等邮箱。

【注】: 修改密码后,请同学们 妥善保管密码。

如需重置密码,请内网登录教务 系统(https://iedu.jlu.edu.cn).操作 详见《吉林大学新教务管理系统学生 版操作手册》P35

6

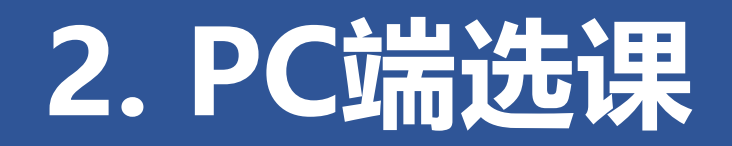

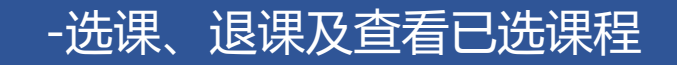

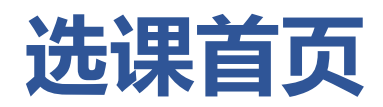

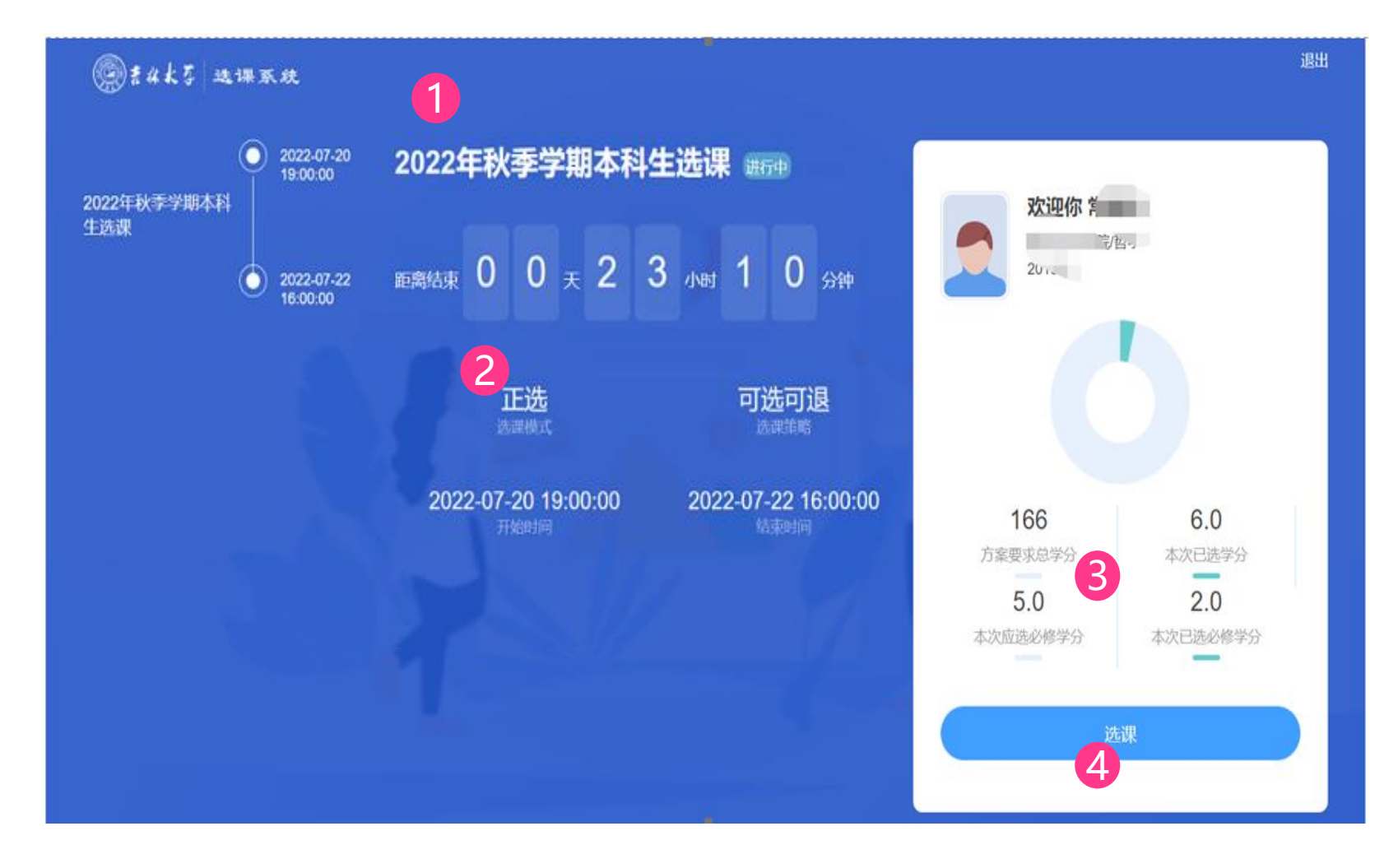

1.查看本次选课的**轮次(名称)** 2.查看本次选课**剩余时间** 3.查看**学分情况**:

- 方案要求总学分: 培养方案中规定要 求完成的总学分。
- 本次已选学分:选课学期已选课程总 学分。
- 本次应选必修学分:培养方案中规定 的本次选课中必修课程总学分
- 本次已选必修学分:选课学期已选必 修课程总学分。

4.点击【选课】按钮,进入具体选课界面

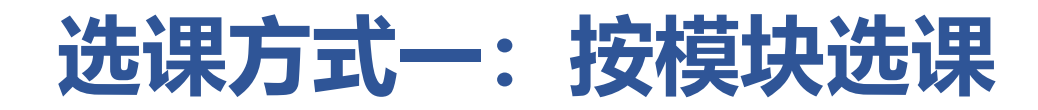

|            | 9 选课系统      | 推荐课程   | 主修课程 | 重修(缓考)) | 先课 体育 | 育课 校公选课 | 全校课程查询 | 旬 已选  | 果程 收藏课程 |        |      | 选课帮助 退出 |
|------------|-------------|--------|------|---------|-------|---------|--------|-------|---------|--------|------|---------|
| 2022-2023学 | 年第1学期 1-19周 | 南岭校区切换 | 校区   |         |       |         |        |       |         |        |      |         |
| 是否冲突:      | 请选择 🗸       | 课程性质:  | 请选择  | $\sim$  | 课程类别: | 请选择     | $\sim$ | 上课星期: | 请选择     | $\sim$ | Q 搜索 |         |

在系统中,将同学们所需选的课程分为几个大类模块:

- (1) 推荐课程:系统根据同学所在班级自动推荐的课程。
- (2) 主修课程: 专业培养方案中本学期开设的课程。
- (3) 重修(缓考)选课:重修(缓考)课程的选课入口。
- (4) 体育课:选择体育课具体项目。
- (5) 校公选课: 全校公共选修课程。
- (6) 全校课程查询:本学期开课的全部课程查询入口。

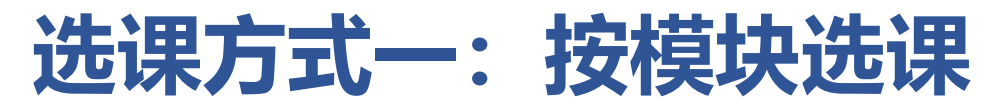

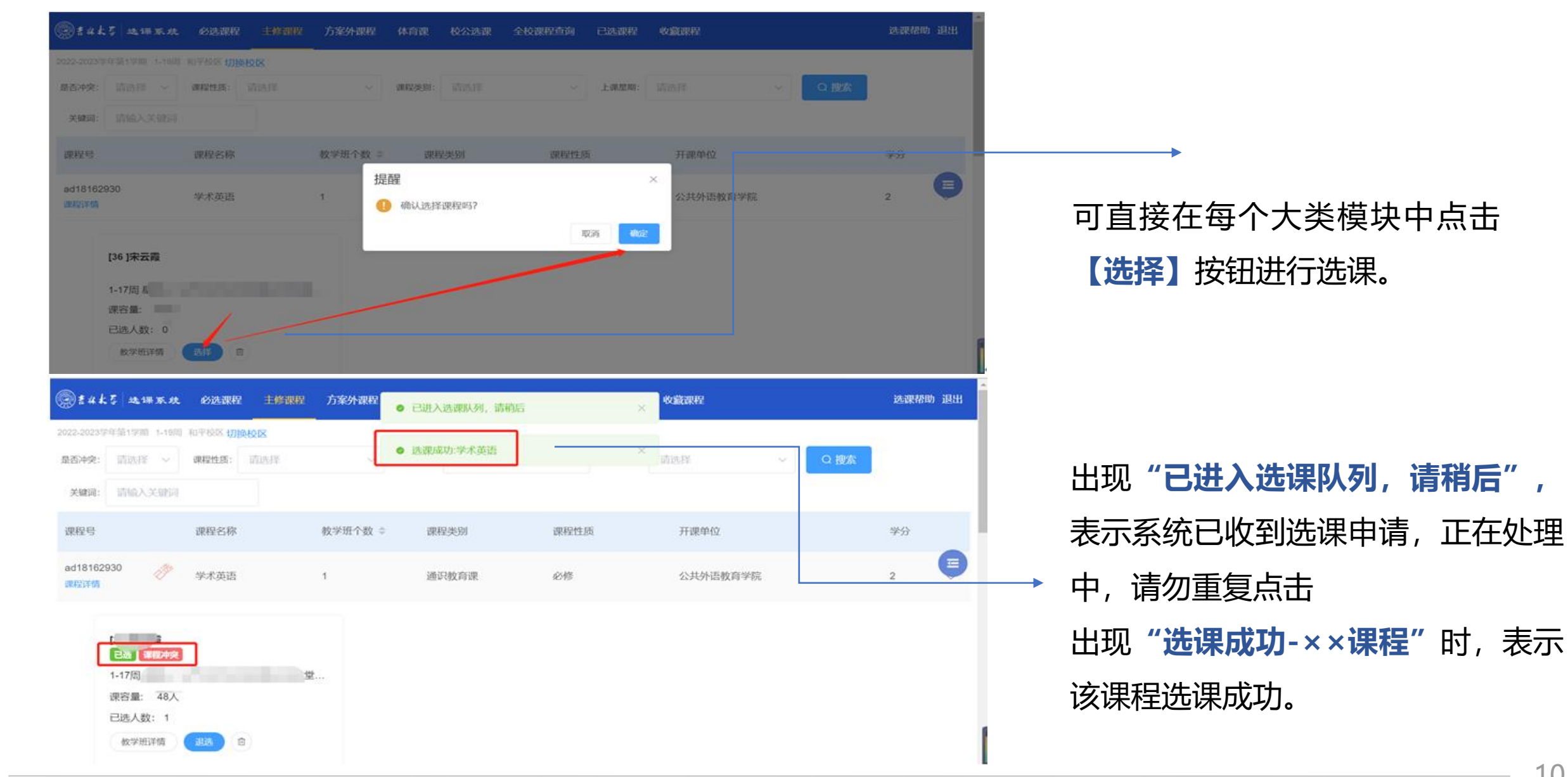

# 选课方式二:加入收藏快捷选课

| @ # # #         | - 李 选课系统                                                | 推荐课程               | 主修课程        | 重修 (缓考) | 选课 体  | 育课 校公选课 | 全校课程查试 | 旬 已选课程  | e 收藏课程   |     |      |
|-----------------|---------------------------------------------------------|--------------------|-------------|---------|-------|---------|--------|---------|----------|-----|------|
| 2022-2023学      | 年第1学期 1-19周                                             | 南岭校区切换             | 校区          |         |       |         |        |         |          |     |      |
| 是否冲突:           | 请选择 >                                                   | 课程性质:              | 请选择         | ~       | 课程类别: | 请选择     | $\sim$ | 上课星期: 请 | 选择       | ~   | Q 搜索 |
| 关键词:            | 请输入关键词                                                  |                    |             |         |       |         |        |         |          |     |      |
| 课程号             |                                                         | 课程名称               |             | 教学班个数   | 课程    | 呈类别     | 课程性质   |         | 开课单位     |     |      |
| ad18411<br>课程详情 | 203                                                     | 机械设计A              |             | 1       | 学科    | 斗基础课    | 必修     |         | 机械与航空航天工 | 程学院 |      |
|                 | [02]贾艳辉<br>8-18周星期-1-2<br>课容量: 246人<br>已选人数: 0<br>教学班详情 | 2节 南岭-逸夫<br>选择 _ ✿ | 楼-B211,8-18 | 收藏符号    |       |         |        |         |          |     |      |

| ① # 4 & 5 选择系统                 | 必述课程 | 主修课程 方案外课程                                                          | 体育课 校会                                     | 過課 全校課程查询 | 已选课程     | Reference and a second second s |               | 选课帮助 退出 |
|--------------------------------|------|---------------------------------------------------------------------|--------------------------------------------|-----------|----------|----------------------------------------------------------------------------------------------------|---------------|---------|
| 課程号/課程名                        | 教师名  | 时间地点                                                                | 学分                                         | 課程美別      | 课程性质     | 枝公选课类别                                                                                                    | RE IS         | 操作      |
| ad18162930[36 ]<br>学术英语        | 宋云霞  | 1-17周星期三<br>和平科学讲堂<br>讲堂206校室,1<br>星期五 1-2节末<br>科学讲堂 - 打学<br>06校室 5 | 1.2节<br>科学<br>-17周 2<br>IPF、<br>2<br>III 留 | 通识按肩课     | 698<br>× | 针对收藏的课程                                                                                                    | 和平校区<br>星在 "收 | CD R30g |
| ad18251003(57 ]<br>马克思主义基本原理概论 | 付秀荣  | 1-14周星<br>节和平本<br>学讲型201                                            | 确认选择该课程                                    | 星吗?       | 取消 🐠     | 模块中选课<br>←                                                                                                    | 107498        |         |

→ 1.在选课开始前,可在每个大类模块下的教学班信息中点击收藏符号"☆", 将所需要选的课程加入收藏课程中。

# 2.待选课开启后,点击上方菜单栏 【**收藏课程】**统一进行快捷选课。

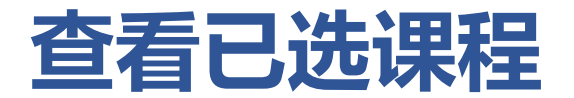

## 选择课程后,系统会自动进行提示选课成功标记,同学们也可以在标题栏中选择【**已选课程】** 查看确认。

| ●書本大な 选课系统                 | 推荐课程 主修 | §课程  重修(缓考)选课                                          | 体育课  校公选课                     | 全校课程查询 已选课程               | 收藏课程                           | 选课帮助 退出 |
|----------------------------|---------|--------------------------------------------------------|-------------------------------|---------------------------|--------------------------------|---------|
| 课程号/课程名                    | 教师名     | 时间地点                                                   | 学分 课程类别                       | 课程性质                      | 校公选课类别校区                       | 操作      |
| ad18412401[10 ]<br>工程流体力学B |         | ■期二 1-2<br>つ、318,8-<br>14周 星、 节<br>南岭-(二)-318          | 在"收藏课程"<br>2 <sup>学科基础课</sup> | 模块中,系统会对<br><sup>必修</sup> | 「"已选"课程进行标记<br><sup>南岭校区</sup> | 已选取消收藏  |
| ②書#末子 选课系统                 | 推荐课程 主  | 修课程   重修(缓考)选课                                         | 体育课  校公选课                     | 全校课程查询                    | 收藏课程                           | 选课帮助 退出 |
| 已选课程   退课日志                |         |                                                        |                               | ·                         |                                |         |
| 课程号/课程名                    | 教师名     | 时间地点    学分                                             | 课程类别                          | 课程性质 校公选课                 | 送别 校区 是否冲突                     | 操作      |
| ad18522204[03 ]<br>控制工程基础  |         | 8-13F 二 3-5<br>节 <sup></sup>                           | 在"已选课科                        | 呈"模块中,查看已                 | ,选课程<br><sub>南岭校区</sub> 不冲突    | 退选      |
| ad18424101[01 ]<br>专业认识实习  | - , суч | 1-5 <b>尸</b> 第6<br>,1-5周   3<br>—— 第6节-第1 <sup>3</sup> |                               |                           | 南岭校区 不冲突                       | 退选      |

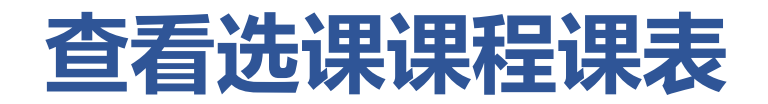

#### 点击右侧悬浮【拓展图标】的按钮,展开之后选择【课表】,即可查看已选课程的课程表信息。

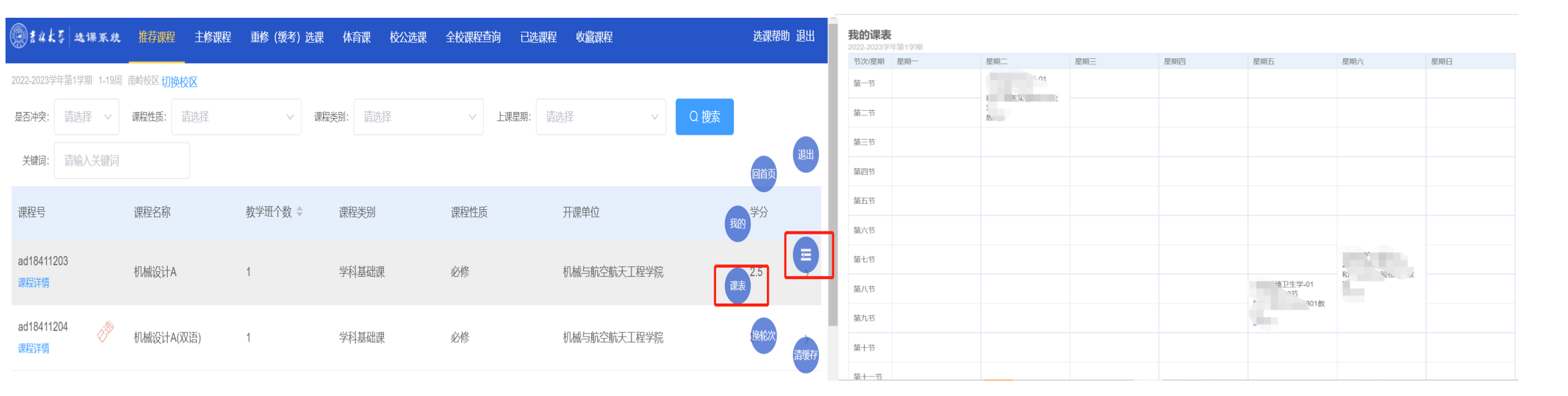

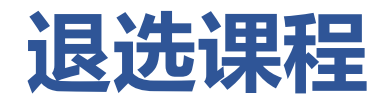

#### 方式一:

#### 直接在对应的课程模块中,点击【退选】按钮。

| @±ak             | 摹 选课系统                                       |        |      | 方案外课程   |           |      |           |                  |               |        |    | 退出 |
|------------------|----------------------------------------------|--------|------|---------|-----------|------|-----------|------------------|---------------|--------|----|----|
| 2022-2023学       | 年第1学期 1-19周                                  | 和平校区切换 | 校区   |         |           |      |           |                  |               |        |    |    |
| 是否冲突:            |                                              | 课程性质:  |      |         | 课程类别:     |      |           | 上课星期:            |               | ✓ Q 搜索 |    |    |
| 关键词:             |                                              |        |      |         |           |      |           |                  |               |        |    |    |
| 课程号              |                                              | 课程名称   |      | 教学班个数 💲 | 课程        | 建类别  | 课程性质      |                  | 开课单位          |        | 学分 |    |
| ad181629<br>课程详情 | 930                                          | 学术英语   |      | 打<br>1  | 翻<br>确认退选 | 课程吗? |           |                  | ×<br>公共外语教育学院 |        | 2  |    |
|                  | [36] 为<br>已送<br>1-17周<br>课容量: 48人<br>已选人数: 1 | _/=    | 标课程模 | 块中, 对   | 已选的       | 教学班信 | 『<br>息会出现 | <sup>端</sup> ••• | 安钮            |        |    |    |
|                  | 教学班详情                                        | 退选     |      |         |           |      |           |                  |               |        |    |    |

#### 退课成功后系统会自动提示

| ② まなよう 选课系         | 系统 必选课程 主修课    | 照 方家外课程    | ) 已进入退选队列,请稍                              | 后    | × 收藏课程   |     | 选课帮助 | 退出  |
|--------------------|----------------|------------|-------------------------------------------|------|----------|-----|------|-----|
| 2022-2023学年第1学期 1  | -19周 和平校区 切换校区 |            | 1月) 月) 月) 月) 月) 月) 月) 月) 月) 月) 月) 月) 月) 月 |      | ×        |     |      |     |
| 是否冲突: 请选择          | ∨ 课程性质: 请选择    | ~          |                                           |      | 清选择      | Q搜索 |      | - 1 |
| 关键词: 请输入关键         | 建词             |            |                                           |      |          |     |      |     |
| 课程号                | 课程名称           | 教学班个数 ⇔    | 课程类别                                      | 课程性质 | 开课单位     |     | 学分   |     |
| ad18162930<br>课程详情 | 学术英语           | 1          | 通识教育课                                     | 必修   | 公共外语教育学院 |     | 2    | ē   |
| [36]               |                |            |                                           |      |          |     |      |     |
| 1                  |                | · <b>堂</b> |                                           |      |          |     |      |     |
| 课容量: 4             | 48人            |            |                                           |      |          |     |      |     |
| 已选人数:              | 0              |            |                                           |      |          |     |      |     |
| 教学班详情              | 青选择回           |            |                                           |      |          |     |      |     |

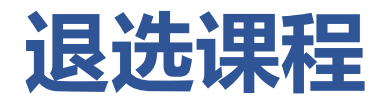

#### 方式二:

#### 在【已选课程】模块中统一进行退选操作。

| ●書#太子 选课系统                | 推荐课程 主修                        | 课程   重修 (缓考)                                   | 选课 体 | 体育课  校公选课 | 全校课程查询 | 已选课程  收藏课程 | Ē        |      | 选课帮助      | 助退出 |
|---------------------------|--------------------------------|------------------------------------------------|------|-----------|--------|------------|----------|------|-----------|-----|
| 已选课程 退课日志                 |                                |                                                |      |           | L      |            |          |      |           |     |
| 课程号/课程名                   | 教师名                            | 时间地点                                           | 学分   | 课程类别      | 课程性质   | 校公选课类别     | 校区       | 是否冲突 | 操作        | ^   |
| ad18522204[03 ]<br>控制工程基础 |                                | 8-13序                                          | 2    | 在"已选课程    | 呈"模块中, | 查看已选课程     | 南岭校区     | 不冲突  | <u>退选</u> |     |
| ad18424101[01 ]<br>专业认识实习 | <sup>-</sup> د , <del>در</del> | 1-5厚    第6<br>,1-5周<br>」 <u>─</u> 第6节-第1<br>0节 | 3    |           |        |            | 南岭校区     | 不冲突  | 退选        |     |
|                           |                                | 点击                                             | 【退选】 | 】 按钮可以    | 将已选课   | 程退选        | <u>,</u> |      |           |     |

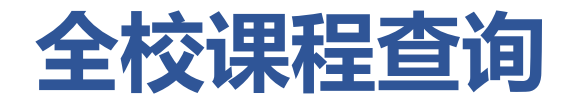

在【全校课程查询】模块中可以查看全校课程信息,点击【检查】按钮,可以查看该课程是否可选及不可选择原因

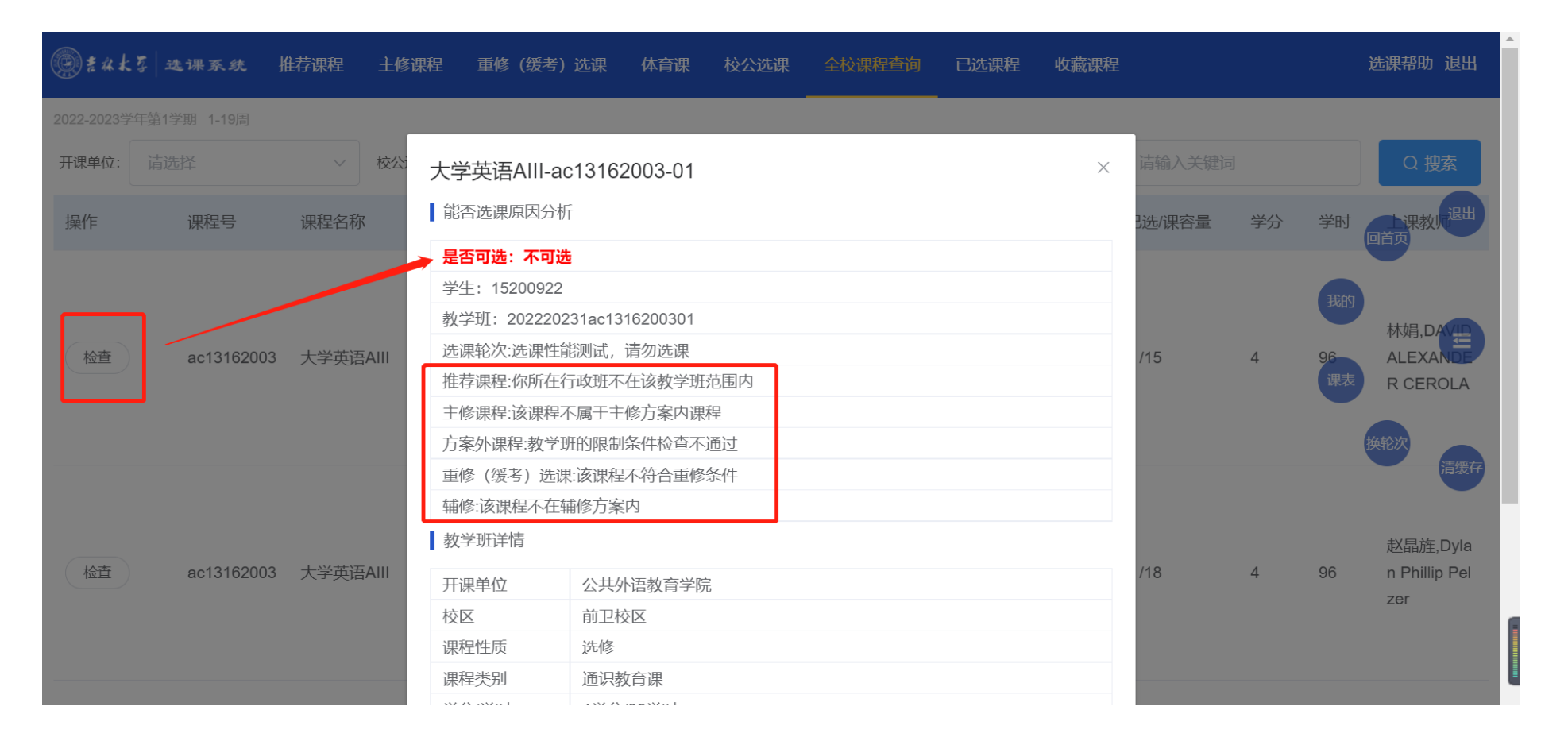

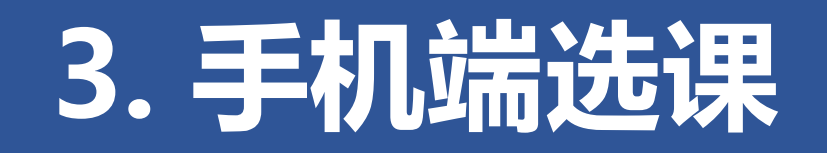

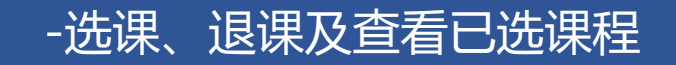

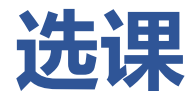

## 进入选课系统后,点开【拓展按钮】(左侧图片中的"小方格"符号),可根据需求按模块选 课或在具体教学班信息中心点击【收藏】按钮,在【收藏课程】中快捷选课。

|           |        | 100 56 all <sup>46</sup> all 601 ;<br>100 5 50 all <sup>46</sup> all 601 ; | 1<br>K/s 🕼 🕼 10:11 |
|-----------|--------|----------------------------------------------------------------------------|--------------------|
| <         |        | 学生选证                                                                       | 果 •••              |
| tā æ1     | 课系块    | 系统推荐课程                                                                     | 选课帮助 退出            |
| 2023学     | 学年第1学  | 期 1-19周 和平校                                                                |                    |
| 中突:       | 请选择    | ≩ ~ Q :                                                                    | 搜<br>系统推荐课程        |
| 生质:       | 请选择    | ¥.                                                                         | 方安内浬程              |
| 趁别:       | 请选择    | ×#                                                                         |                    |
| 星期:       | 请选择    | R.                                                                         | 方案外课程              |
| 建词:       | 请输入    | 关键词                                                                        | 体育项目               |
|           |        |                                                                            | 校公选课               |
| 课程号       | ł:     | ~162930 课程详                                                                | 全校课程查询<br>情        |
| 课程名       | 称: 学:  | 术英语                                                                        | 已选课程               |
| 致子切<br>数: | r1, 1  |                                                                            | 收益油和               |
| 课程类       | ): 通i  | 识教育课                                                                       | - 収藏味程             |
| 课程性       | :质: 必( | 修                                                                          |                    |
| 开课单       | 位: 公:  | 共外语教育学院                                                                    |                    |
| 学分:       | 2      |                                                                            |                    |

| く         学生选课         …           இ#4 & 5   本!# K & U藏课程         选课帮助                                          |
|----------------------------------------------------------------------------------------------------|
| ●± 4 4 5   24 # 5 . 44 # 5 . 44 # 5 . 44 # 5 . 44 # 5 . 44 # 5 . 44 # 5 . 44 # 5 . 44 # 5 . 44 # 5 . 44 # 5 . 4 |
|                                                                                                    |
| 课程号/课程 ac                                                                                                    |
| 教师名:                                                                                                    |
| 时间地点: 1-18/2 期四 3-4节                                                                                            |
| 学分: 1                                                                                                    |
| 课程类别: 通识教育课                                                                                                    |
| 课程性质: 必修                                                                                                    |
| 校公选课类<br>别:                                                                                                    |
| 校区: 和平校区                                                                                                    |
| 选课 取消收藏                                                                                                    |
| 课程号/课程 ad18162930-学术英语 [36 ]<br>名:                                                                              |
| 教师名: 雪                                                                                                    |
| 时间地点: 1-17周, <sup>19</sup> 二 节和平-科学讲堂-科学讲<br>206教室,1- 周 <u>年</u> , 1-2节和平-科学讲堂<br>科学讲堂206教室                     |
| 学分: 2                                                                                                    |
| 课程类别: 通识教育课                                                                                                    |

# 查看已选课程及退课

#### 选课完成后,可在【已选课程】模块中进行查看已选课程信息、进行"退选"操作。

| 間日 56<br>間日 <sup>56</sup> -川 <sup>46</sup> -川 の <sup>1 252</sup><br>B/s | 🕲 💷 10:11      |
|-------------------------------------------------------------------------|----------------|
| 学生选课                                                                    | •••            |
| ↓ ▲ ● ● ● ● ● ● ● ● ● ● ● ● ● ● ● ● ● ●                                 | 洗课帮助           |
|                                                                         | 2200113243     |
| 课程  退课日志                                                                |                |
|                                                                         |                |
| /课程 a(                                                                  | [01]           |
| 币名: 生                                                                   |                |
| 间地点: 2周,4 7周 星期7                                                        | √ 第6节-第9节 和平-兽 |
| 实验楼30,                                                                  | -              |
| ·分: 1                                                                   |                |
| 果程性质: 选修                                                                |                |
| 经公选课类                                                                   |                |
|                                                                         |                |
| X区: 和平校区<br>昆否冲突· 不冲突                                                   |                |
|                                                                         |                |
| 退选                                                                      |                |
|                                                                         |                |
| 程号/课程 2012-动物环                                                          | <sup>: </sup>  |
| 名:                                                                      |                |
| 师名:                                                                     |                |

其他功能

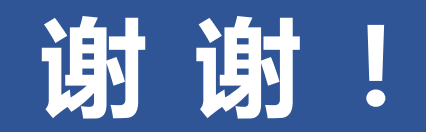